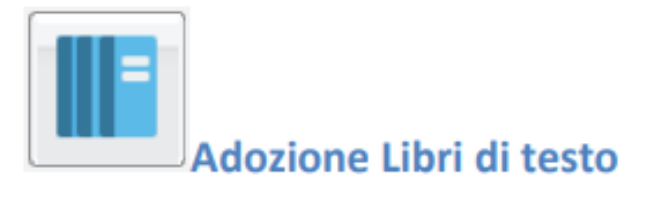

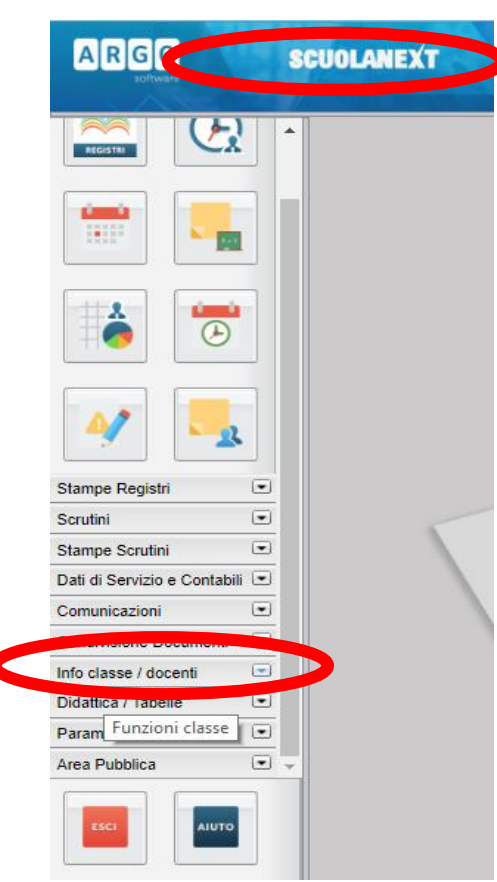

Nell'Accesso come Docente su **ARGO SCUOLA NEXT** occorre scegliere il menu

## Info classe / docenti

E quindi cliccare sul pulsante

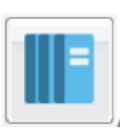

Da questo momento in poi si lavorerà sulla seguente schermata: nella struttura a sinistra, si trovano le classi del docente nell'anno scolastico successivo.

| dozione Libri di Testo                                             |          |       |                         |                         |          |                    |                        |               |        |              |                 | 23 X                      |
|--------------------------------------------------------------------|----------|-------|-------------------------|-------------------------|----------|--------------------|------------------------|---------------|--------|--------------|-----------------|---------------------------|
| HIVDI 🕓 🧭 🕡 📇 📍                                                    |          |       |                         |                         |          |                    |                        |               |        |              | Ann so          | colastico: 2019/2020      |
| Struttura Scolastica                                               | <b>_</b> | Cons. | Acquis                  | Nuova Ad                | . Tipo   | Cod.ISBN           | Autore                 | Titolo        | Vol    | Prezzo       | Editore         | Anno Ediz.                |
| ISTITUTO SCOLASTICO STATALE C. "MAZZARRONE-LICODIA EUBEA"          |          |       |                         |                         |          |                    |                        |               |        |              |                 |                           |
| Scuola Secondaria di lº grado -<br>Mazzarrone                      |          |       |                         |                         |          |                    |                        |               |        |              |                 |                           |
| A SCUOLA SECONDARIA DI I <sup>®</sup>                              |          |       |                         |                         |          |                    |                        |               |        |              |                 |                           |
| TECNOLOGIA                                                         |          |       |                         |                         |          |                    |                        |               |        |              |                 |                           |
| 24 SCUOLA SECONDARIA DI I <sup>®</sup>                             |          |       |                         |                         |          |                    |                        |               |        |              |                 |                           |
| TECNOLOGIA                                                         |          |       |                         |                         |          |                    |                        |               |        |              |                 |                           |
| 3A SCUOLA SECONDARIA DI I°                                         |          |       |                         |                         |          |                    |                        |               |        |              |                 |                           |
| TECNOLOGIA                                                         |          |       |                         |                         |          |                    |                        |               |        |              |                 |                           |
| IB SCUOLA SECONDARIA DI I <sup>®</sup><br>GRADO SEDE DI MAZZARRONE |          |       |                         |                         |          |                    |                        |               |        |              |                 |                           |
| TECNOLOGIA                                                         |          |       |                         |                         |          |                    |                        |               |        |              |                 |                           |
| 2B SCUOLA SECONDARIA DI I°                                         |          |       |                         |                         |          |                    |                        |               |        |              |                 |                           |
| GRADO SEDE DI MAZZARRONE                                           |          | 3     | Il pannel<br>fornite da | io superiore<br>all'AIE | contiene | i testi riconferma | iti o aggiunti dai doc | centi, mentre | quello | interiore co | ontiene le adoz | ioni dell'anno precedente |
| B SCUOLA SECONDARIA DI I <sup>o</sup>                              |          | Tine  | Co                      |                         | Autoro   |                    |                        |               | Val    | Drozzo       | Editoro         | Anno Ediz                 |
| GRADO SEDE DI MAZZARRONE                                           |          | Tipo  | 0                       | 0.13014                 | Autore   |                    | 010                    |               | VOI    | PIEZZO       | Euliore         | Anno Euiz.                |
| TECNOLOGIA                                                         |          |       |                         |                         |          |                    |                        |               |        |              |                 |                           |
| Scuola Secondaria di lº grado - Licodia                            |          |       |                         |                         |          |                    |                        |               |        |              |                 |                           |
|                                                                    |          |       |                         |                         |          |                    |                        |               |        |              |                 |                           |
| 18 SCUOLA SECONDARIA DI I                                          |          |       |                         |                         |          |                    |                        |               |        |              |                 |                           |
| 18 SCUOLA SECONDARIA DI I°<br>GRADO SEDE DI LICODIA EUBEA          |          |       |                         |                         |          |                    |                        |               |        |              |                 |                           |

Dopo aver selezionato la classe, nella parte destra, in basso, saranno presentati i testi adottati per l'anno scolastico corrente. Se si vuole riconfermare lo stesso testo per la stessa classe dell'anno successivo, *dopo averlo selezionato*, basterà cliccare sul pulsante evidenziato.

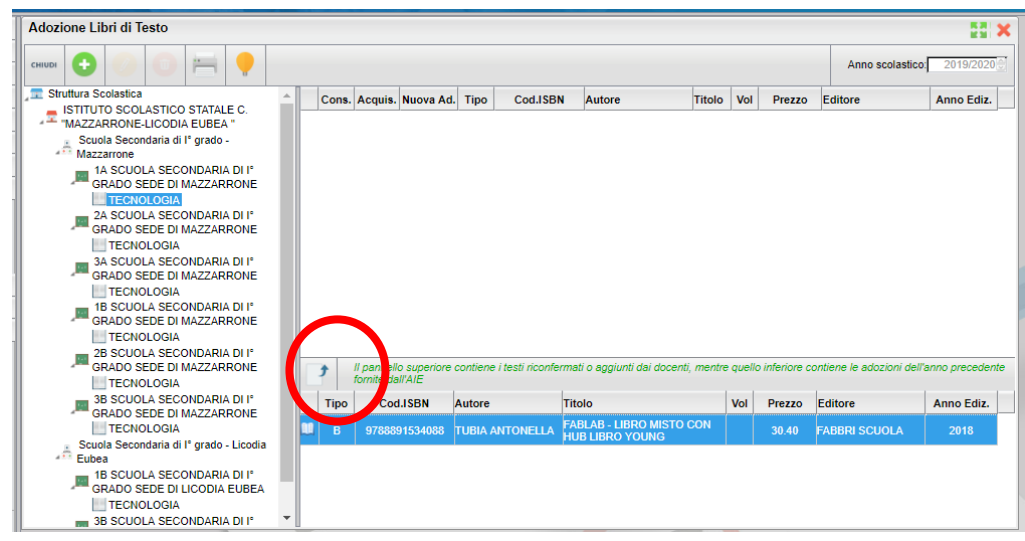

A questo punto il libro comparirà nella parte alta, solo dopo però aver fatto alcune scelte nella seguente finestra di dialogo:

il flag "Nuova Adozione" è chiaramente deselezionato, mentre dovrà valutarsi se mettersi il segno di spunta su "Acquistare" (per un volume che viene riconfermato nell'ambito del triennio va tolto il segno di spunta).

| Modifica i dati del libro                        | ×  |
|--------------------------------------------------|----|
| Titolo: FABLAB - LIBRO MISTO CON HUB LIBRO YOUNG |    |
| Autore: TUBIA ANTONELLA                          |    |
| Editore: FABBRI SCUOLA                           |    |
| Prezzo: 30.40                                    |    |
|                                                  |    |
| Nota                                             |    |
| Caratteri inseriti (max 500):                    |    |
| Nuova Adozione                                   |    |
| Acquistare                                       |    |
| Consigliato                                      |    |
| Annulla                                          | na |

Anche il flag "Consigliato" dovrà essere spuntato ove necessario (monografie, approfondimento, ecc).

La procedura va ripetuta per tutte le classi di pertinenza del docente.

Se invece si desidera cambiare il testo rispetto a quello riportato in automatico dal programma, occorre cliccare sul pulsante con il segno più.

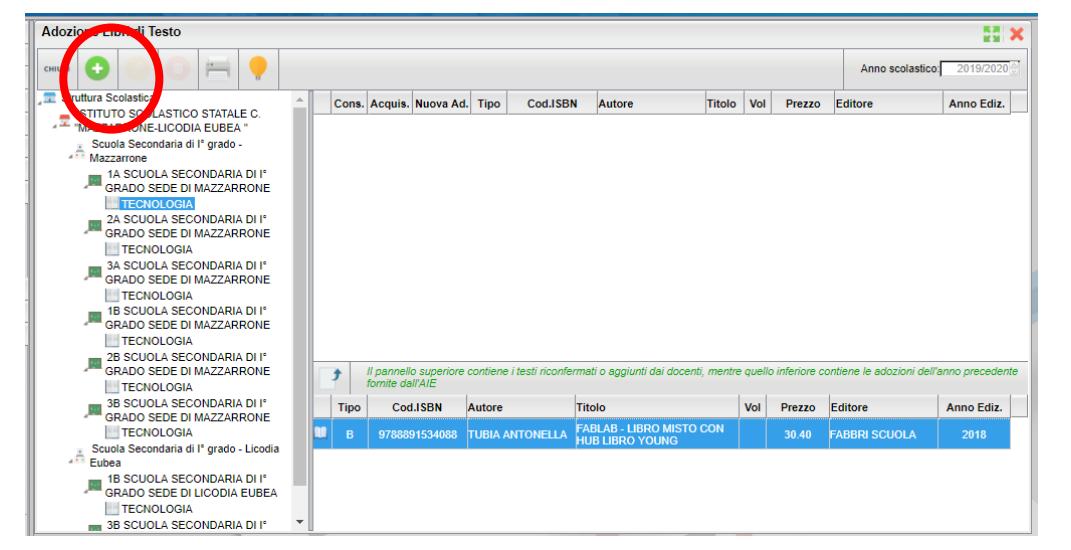

Si aprirà una finestra nella quale possiamo ricercare il testo da noi scelto attraverso una o più parole-chiave. Dal catalogo AIE verranno elencati tutti i

| biave di ricerca:                               | 🔿 almeno una narola 🍥 tutte le narole | Cer     |
|-------------------------------------------------|---------------------------------------|---------|
|                                                 |                                       | Ann     |
| ipo di Scuola: Scuola secondaria di primo grado | Escludi testi fuori catalogo          |         |
| Tipo comenti Autore Titolo                      | Vol Prezzo Editore                    | Anno Ed |
|                                                 |                                       |         |
|                                                 |                                       |         |
|                                                 |                                       |         |
|                                                 |                                       |         |
|                                                 |                                       |         |
|                                                 |                                       |         |
|                                                 |                                       |         |
|                                                 |                                       |         |
|                                                 |                                       |         |
|                                                 |                                       |         |
|                                                 |                                       |         |
|                                                 |                                       |         |
|                                                 |                                       |         |
|                                                 |                                       |         |
|                                                 |                                       |         |
|                                                 |                                       |         |
|                                                 |                                       |         |
|                                                 |                                       |         |
|                                                 |                                       |         |
|                                                 |                                       |         |
|                                                 |                                       |         |

testi che soddisfano il criterio di ricerca. Selezionata la scelta corretta, occorre fare clic sul pulsante Conferma in basso a destra.

| Ric  | erca                                                                                      | nel catalogo A | IE              |                                                                             |     |                                       |               | >          |  |  |
|------|-------------------------------------------------------------------------------------------|----------------|-----------------|-----------------------------------------------------------------------------|-----|---------------------------------------|---------------|------------|--|--|
| Chia | Chiave di ricerca: tecnologia verde<br>Tipo di Scuola: Scuola secondaria di primo grado 🖌 |                |                 |                                                                             |     | ○ almeno una parola 🍥 tutte le parole |               |            |  |  |
| Tipo |                                                                                           |                |                 |                                                                             |     | Escludi testi fuori catalogo          |               |            |  |  |
| Т    | ipo                                                                                       | Cod.ISBN       | Autore          | Titolo                                                                      | Vol | Prezzo                                | Editore       | Anno Ediz. |  |  |
| 1    | A                                                                                         | 9788891506641  | AA VV           | TECHNO EDIZIONE VERDE                                                       |     | 32.40                                 | FABBRI SCUOLA | 2014       |  |  |
| 1    | A                                                                                         | 9788891506597  | AA VV           | TECHNO EDIZIONE VERDE                                                       |     | 20.70                                 | FABBRI SCUOLA | 2014       |  |  |
| 1    | A                                                                                         | 9788891504104  | AA VV           | TECHNO EDIZIONE VERDE                                                       |     | 6.90                                  | FABBRI SCUOLA | 2014       |  |  |
| 1    | A                                                                                         | 9788891506627  | AA VV           | TECHNO EDIZIONE VERDE                                                       |     | 13.80                                 | FABBRI SCUOLA | 2014       |  |  |
| 1    | A                                                                                         | 9788891508225  | AA VV           | TECHNO EDIZIONE VERDE                                                       |     | 6.90                                  | FABBRI SCUOLA | 2014       |  |  |
| 0    | A                                                                                         | 9788891508232  | AA VV           | TECHNO EDIZIONE VERDE                                                       |     | 6.90                                  | FABBRI SCUOLA | 2014       |  |  |
| 0    | в                                                                                         | 9788891506658  | AA VV           | TECHNO EDIZIONE VERDE CON OPENBOOK                                          |     | 34.50                                 | FABBRI SCUOLA | 2014       |  |  |
| 1    | в                                                                                         | 9788891506610  | AA VV           | TECHNO EDIZIONE VERDE CON OPENBOOK                                          |     | 22.80                                 | FABBRI SCUOLA | 2014       |  |  |
| 1    | с                                                                                         | 9788891504159  | AA VV           | TECHNO EDIZIONE VERDE OPENBOOK                                              |     | 18.30                                 | FABBRI SCUOLA | 2014       |  |  |
| 1    | в                                                                                         | 9788891509826  | AA VV           | TECHNO EDIZIONE VERDE CON OPENBOOK                                          |     | 20.70                                 | FABBRI SCUOLA | 2014       |  |  |
| 1    | в                                                                                         | 9788808520616  | PACI GIAMPIETRO | TECNOLOGIA VERDE - CONF. TECNOLOGIA + DISEGNO, LAB. E CODING + TAVOLE (LDM) |     | 25.80                                 | ZANICHELLI    | 2019       |  |  |
| 1    | в                                                                                         | 9788808456441  | PACI GIAMPIETRO | TECNOLOGIA VERDE - CONF. TECNOLOGIA + DISEGNO, LABORATORIO E CODING (LDM)   |     | 24.80                                 | ZANICHELLI    | 2019       |  |  |
|      | с                                                                                         | 9788808338976  | PACI GIAMPIETRO | TECNOLOGIA VERDE - EBOOK MULT. CONF. TECNOLOGIA + DISEGNO, LAB. E CODING    |     | 18.10                                 | ZANICHELLI    | 2019       |  |  |

Nella successiva finestra i flag "Nuova adozione" e "Acquistare" appariranno selezionati. Anche stavolta dovremo fare le opportune scelte del caso.

| Modifica i dati del libro                           | ×   |
|-----------------------------------------------------|-----|
| Titolo: TECNOLOGIA.VERDE - CONF. TECNOLOGIA + DISEG |     |
| Autore PACI GIAMPIETRO                              |     |
| Editore ZANICHELLI                                  |     |
| Prezzo: 25,80                                       |     |
| Nota:                                               |     |
| Caratteri inseriti (max 500):                       |     |
| ✓ Nuova Adozione                                    |     |
| ✓ Acquistare                                        |     |
| Consigliato                                         |     |
| Annulla                                             | rma |

Al termine il libro apparirà nella parte superiore.

Si potranno utilizzare i pulsanti sotto evidenziati per modificare e per cancellare le scelte effettuate

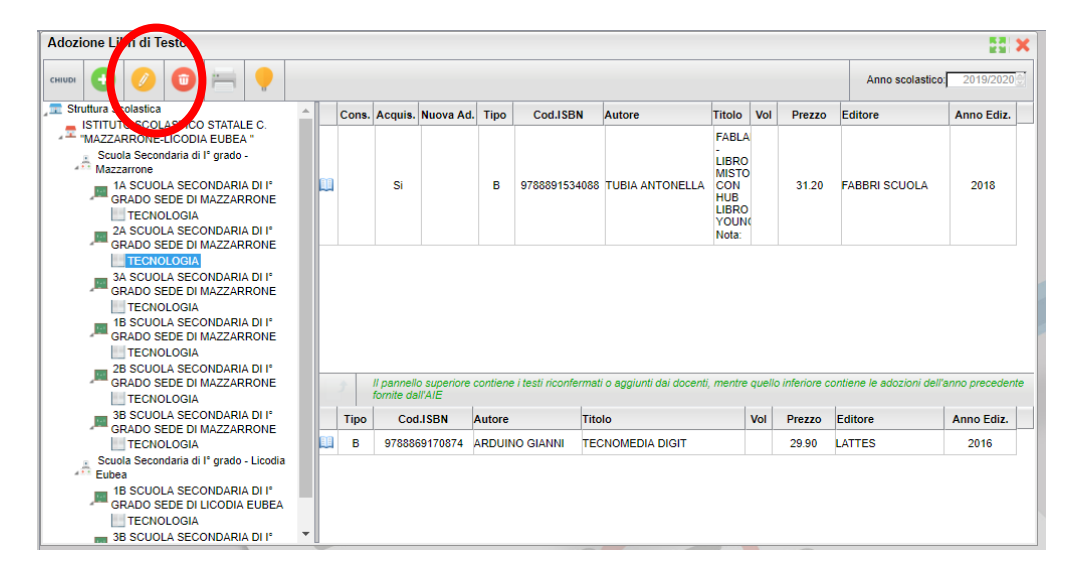